# LiveSuit 用户指南

V1.0 2009-04-1

| 1.   | 次件概述           | <u>&gt;</u> | 3 |
|------|----------------|-------------|---|
| 11   | 软件安            |             | 3 |
| 1.2  | · 秋日父<br>. 基本寸 | 1能          | 4 |
| 1.3  | . 软件界          | に<br>「面」    | 4 |
| 1    | 1.3.1.         |             | 4 |
| 1    | 1.3.2.         | 标签          | 5 |
| 1    | 1.3.3.         | 文件路径        | 5 |
| 1    | 1.3.4.         | 进度条         | 5 |
| 2. 固 | 目件升级           | ٤           | 6 |
| 2.1  | . 升级操          | 操作步骤        | 6 |
| 2.2  | . 网络同          | ]步          | 6 |
| 3. 君 | 了助系统           | ξ           | 7 |
| 3.1  | . 用户指          | 育           | 7 |
| 3.2  | . FAQ          |             | 7 |
| 附录   | : USB          | 驱动程序安装      | 8 |

# 1. 软件概述

### 1.1.软件安装

安装步骤

1 取得 LiveSuit 安装文件 LiveSuitPack100\_ex.exe, 存放在 D:\test 目录下,如下图所示

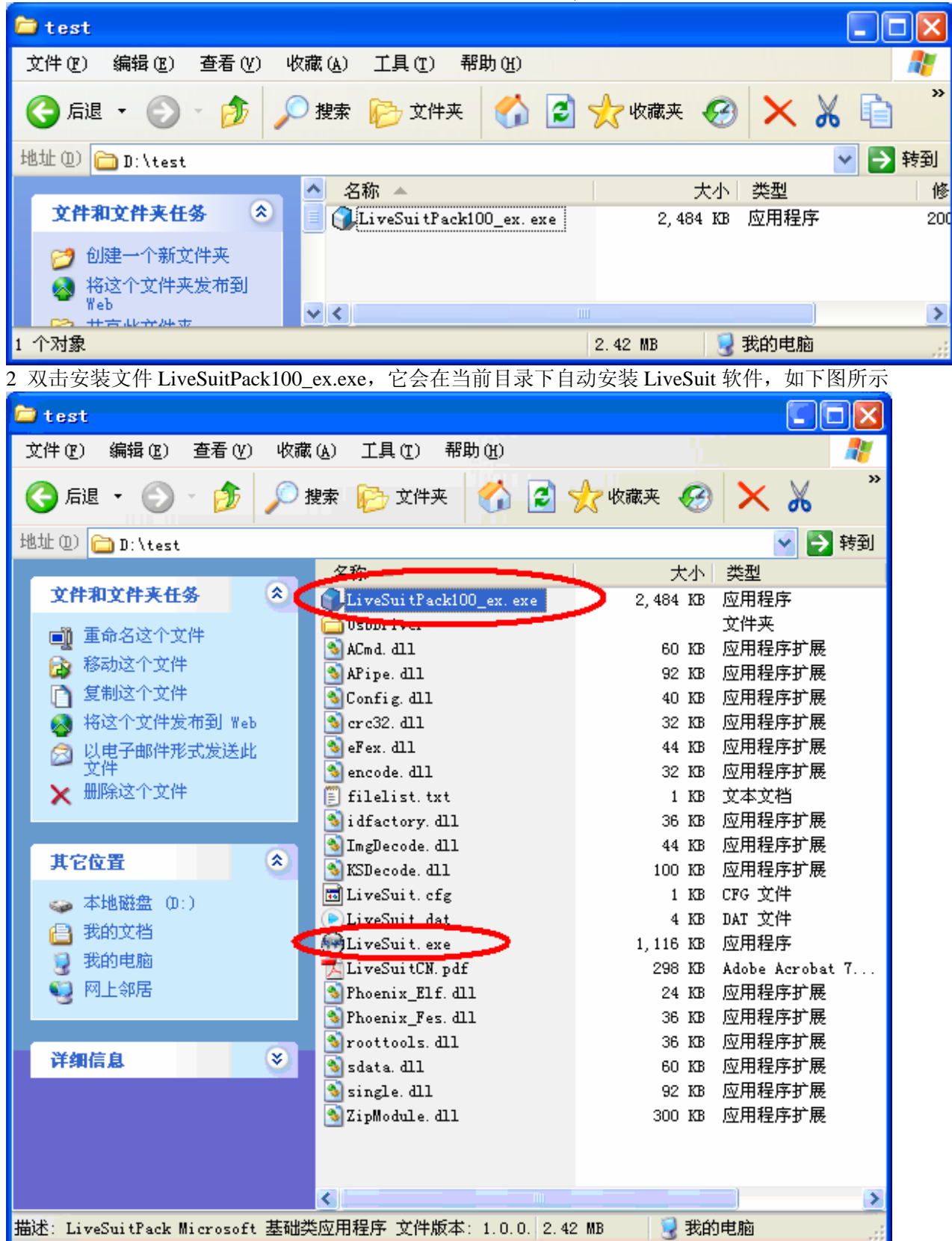

### 3 我们可以看到在该目录下有一个 LiveSuit.exe 文件, 它就是 LiveSuit 软件

4 鼠标双击 LiveSuit.exe, LiveSuit 软件运行起来,如下图所示

| 😁 LiveSui | it                                        |        |        |      |
|-----------|-------------------------------------------|--------|--------|------|
| 🍌 选择      | 释固件 · · · · · · · · · · · · · · · · · · · | 🥳 网络同步 | 🏹 用户指南 | 🚴 退出 |
| 固件        |                                           |        |        |      |
| 进度        |                                           |        |        |      |
|           | 欢迎使用LiveSuit!                             |        |        |      |

#### 注意:

请将 LiveSuit 安装在硬盘上的一个目录下,最好不要在 U 盘等移动存储设备中安装 LiveSuit 软件。

### 1.2.基本功能

- 1 设备信息查询及备份
- 2 设备固件系统升级
- 3 LiveSuit 软件升级(视网络及服务器情况)

### 1.3.软件界面

| 😵 LiveSu | it                  |        |        |      |
|----------|---------------------|--------|--------|------|
| <b>)</b> | 译固件 💣 系统升级          | 🥵 网络同步 | 🏹 用户指南 | 🚴 退出 |
| 固件       | D:\img\ePDKv100.img |        |        |      |
| 进度       |                     | 0%     |        |      |
|          | 欢迎使用LiveSuit!       |        |        |      |
|          |                     |        |        |      |

图 1 软件界面

### 1.3.1. 按钮

- 选择固件: 单击该按钮可以让用户选择需要用于升级的固件
- 系统升级: 在插入设备, 并识别为 u 盘后, 单击该按钮进行系统固件升级
- 网络同步: 在用户具备网络通信功能的情况下, 单击该按钮进行 LiveSuit 软件的网络升级
- 用户指南:单击该按钮打开帮助文档

退出:单击该按钮 LiveSuit 结束并退出,在进行固件升级或设备查询的过程中不要单击该按钮最小化:单击该按钮后 LiveSuit 进入系统托盘模式X:单击该按钮后 LiveSuit 进入系统托盘模式

### 1.3.2. 标签

**固件:** 该标签右侧的是文件路径的标记框 进度: 该标签右侧是显示升级进度的进度条 **欢迎使用 LiveSuit**:显示当前系统运行的情况以及结果,会动态变化

## 1.3.3. 文件路径

显示用户选择的固件文件路径

### 1.3.4. 进度条

指示当前升级的进度

# 2. 固件升级

### 2.1.升级操作步骤

- 1 运行 LiveSuit 软件
- 2 选择固件包文件(\*.img)
- 3 插入待升级的设备(一次只能插入一个设备)
- 4 单击"系统升级",开始进行升级。
- 5 中途需要<mark>两次安装 usb 驱动程序</mark>,选择 LiveSuit 所在目录下 usbDriver 目录下的 usbdrv.inf 即可(<mark>具体请参</mark> 考附录 USB 驱动程序安装)
- 6 升级成功,拔出设备复位即可。
- 7 升级失败,请拔出设备,复位设备后再插入设备继续再升级。
- 8 多次升级失败,请与经销商联系。

#### 注意:

不要中途单击"网络同步","退出"等按钮

### 2.2.网络同步

- 1 运行 LiveSuit 软件
- 2 单击"网络同步"按钮进行 LiveSuit 软件升级。(注意:用户必须能够访问网络)

#### 注意:

网络同步的时候不要进行"系统升级","退出"等操作.

# 3. 帮助系统

### 3.1.用户指南

1 单击"用户指南",打开帮助文档。

### 3.2.FAQ

- 1 提示"没有找到设备",一般是没有把设备插入主机,或者刚刚插入设备,等待一会再试
- 2 系统升级之前最好备份设备中的数据到其他可靠的存储设备中。
- 3 系统升级过程可能导致用户数据文件丢失,升级之前请先进行数据备份.
- 4 新版本的固件请从厂家获取,不要随意从网络下载来路不明的固件文件。
- 5 其他问题请与经销商联系

# 附录: USB 驱动程序安装

若 PC 机未安装过 USB 设备的驱动,此时会要求安装驱动,如下图所示。

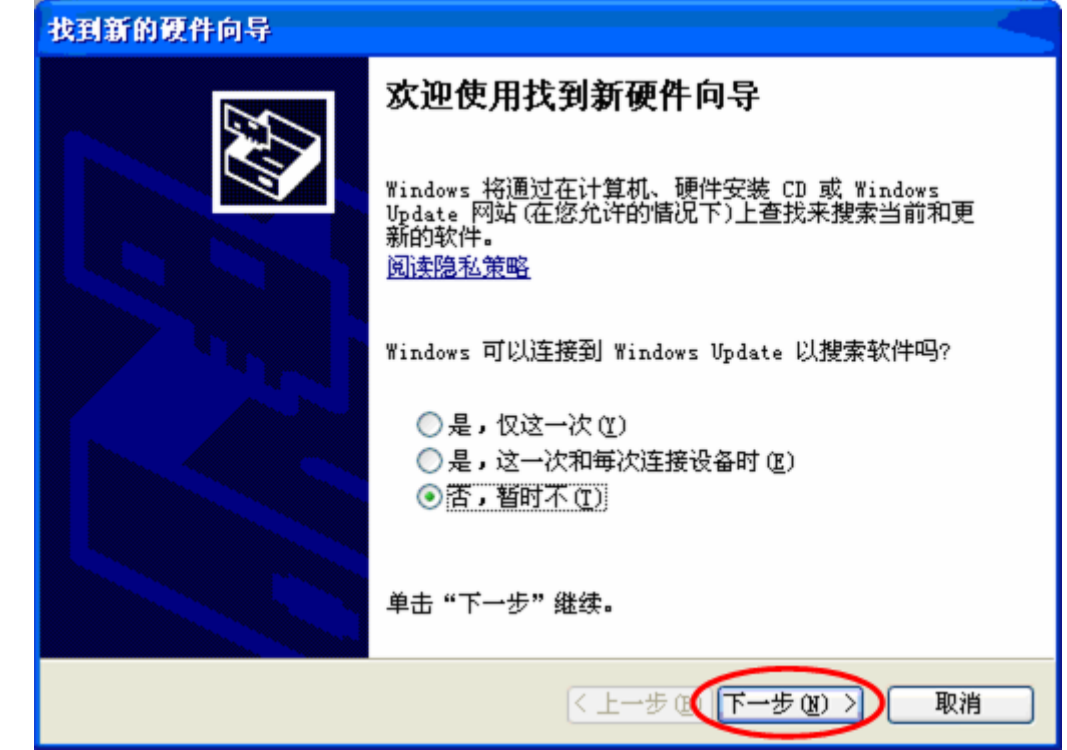

选择"否,暂时不(T)",点击"下一步",进入下图所示界面。

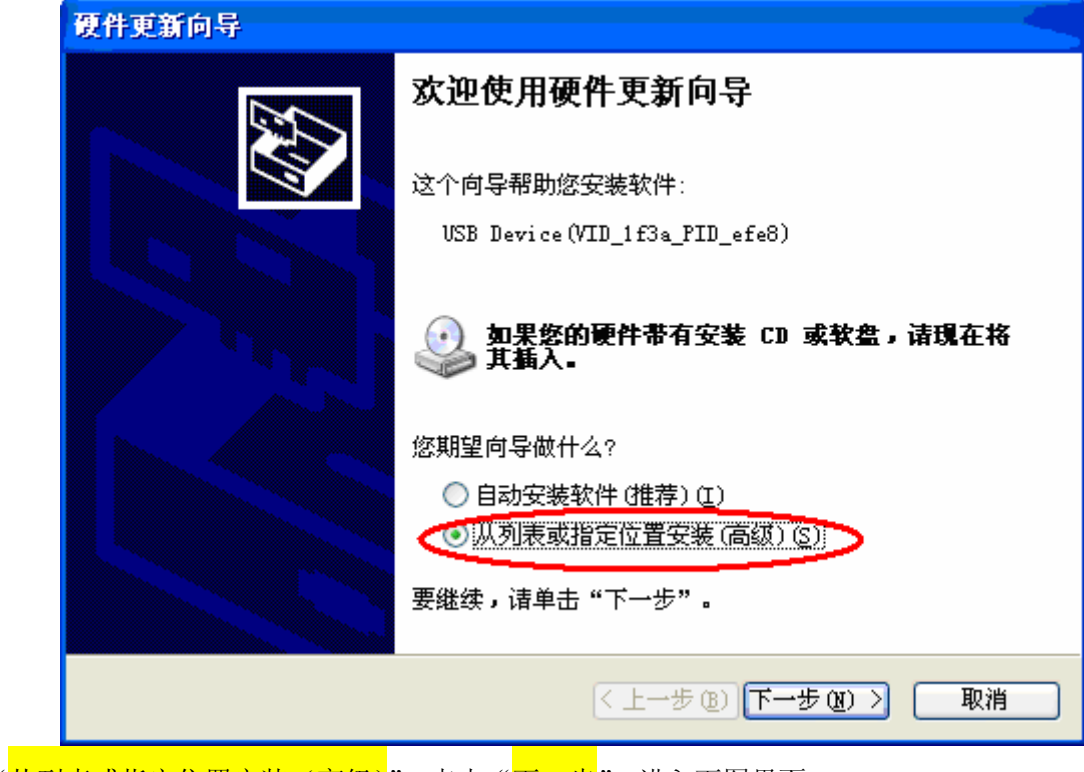

选择"<mark>从列表或指定位置安装(高级)</mark>",点击"<mark>下一步</mark>",进入下图界面。

| 硬件更新向导                                                                                                    |
|----------------------------------------------------------------------------------------------------|
| 请选择您的搜索和安装选项。                                                                                                    |
| ○ 在这些位置上搜索最佳驱动程序 (፩)。<br>使用下列的复选框限制或扩展默认搜索,包括本机路径和可移动媒体。会安装找<br>到的最佳驱动程序。                                                 |
| <ul> <li>─ 搜索可移动媒体(软盘、CD-ROM)(M)</li> <li>✓ 在搜索中包括这个位置(0):</li> <li>D:\img\LiveSuit\UsbDriver</li> <li>✓ 浏览(B)</li> </ul> |
| ● 不要搜索。我要自己选择要安装的驱动程序 ④)。<br>选择这个选项以便从列表中选择设备驱动程序。Windows 不能保证您所选择的驱动程序与您的硬件最匹配。                                          |
| (上一步 (B))下一步 (B) > 取消                                                                                                    |

点击"下一步",然后点击"<mark>从磁盘安装</mark>"。如图下图所示

| 选      | 隆要为此硬件安装的设备驱动程序                           |                  |
|--------|-------------------------------------------|------------------|
|        | 从藏盘安装                                     | <u> </u>         |
| ÷      | 插入厂商的安装盘,然后确定已有<br>的驱动器。                  | 在下面选定正确 确定<br>取消 |
| ▼<br>型 | 厂西立件有制本酒で)。                               |                  |
|        | ) 陶文件复制未想(U):<br>A:\                      | ▶ 浏览 (8)         |
|        | <b>这个驱动程序没有经过数字签署!</b><br>告诉我为什么驱动程序签名很重要 | 从磁盘安装(出)         |
|        | [<br>[                                    |                  |

单击"<mark>浏览</mark>",进入下图界面。

| 查找文件              |               |              |   |   |   |   | ? 🛛   |
|-------------------|---------------|--------------|---|---|---|---|-------|
| 查找范围( <u>I</u> ): | 🗀 UsbDriver   | ~            | 0 | ø | Þ | • |       |
| Recent            | 🧐 usbdrv. inf |              |   |   |   |   |       |
| 果面                |               |              |   |   |   |   |       |
| 夏夏<br>我的电脑        |               |              |   |   |   |   |       |
| <b>《</b><br>网上邻居  |               |              |   |   |   |   |       |
|                   | 文件名(图):       | usbdrv. inf  |   |   | ~ |   | 打开(0) |
|                   | 文件类型(I):      | 安装信息 (*.inf) |   |   | × |   | 取消    |

<mark>选择 usbDriver 目录下 usbdrv.inf 文件</mark>,然后单击"<mark>打开</mark>",进入下图界面

| 从截盘步 | 茂                                | ×        |
|------|----------------------------------|----------|
| 3    | 插入厂商的安装盘,然后确定已在下面选定正确<br>的驱动器。   | 确定<br>取消 |
|      | 厂商文件复制来源(C):<br>D:\img\UsbDriver | (ME B)   |

单击"<mark>确定</mark>",进入下图界面

| 硬件更新向导                                            |                          |
|---------------------------------------------------|--------------------------|
| 选择要为此硬件安装的设备驱动程序                                  |                          |
| 请选定硬件的厂商和型号,然后单击<br>程序的磁盘,请单击"从磁盘安装" □ 見二苯の硬体 (2) | "下一步"。如果手头有包含要安装的驱动<br>。 |
| ▶ 显示兼容硬件 (2)                                      |                          |
| USB Device (VID_1f3a_PID_efe8)                    |                          |
| 这个驱动程序没有经过数字签署! 告诉我为什么驱动程序签名很重要                   | 从磁盘安装 (1)                |
|                                                   | <上一步(B)下一步(B) 》 取消       |

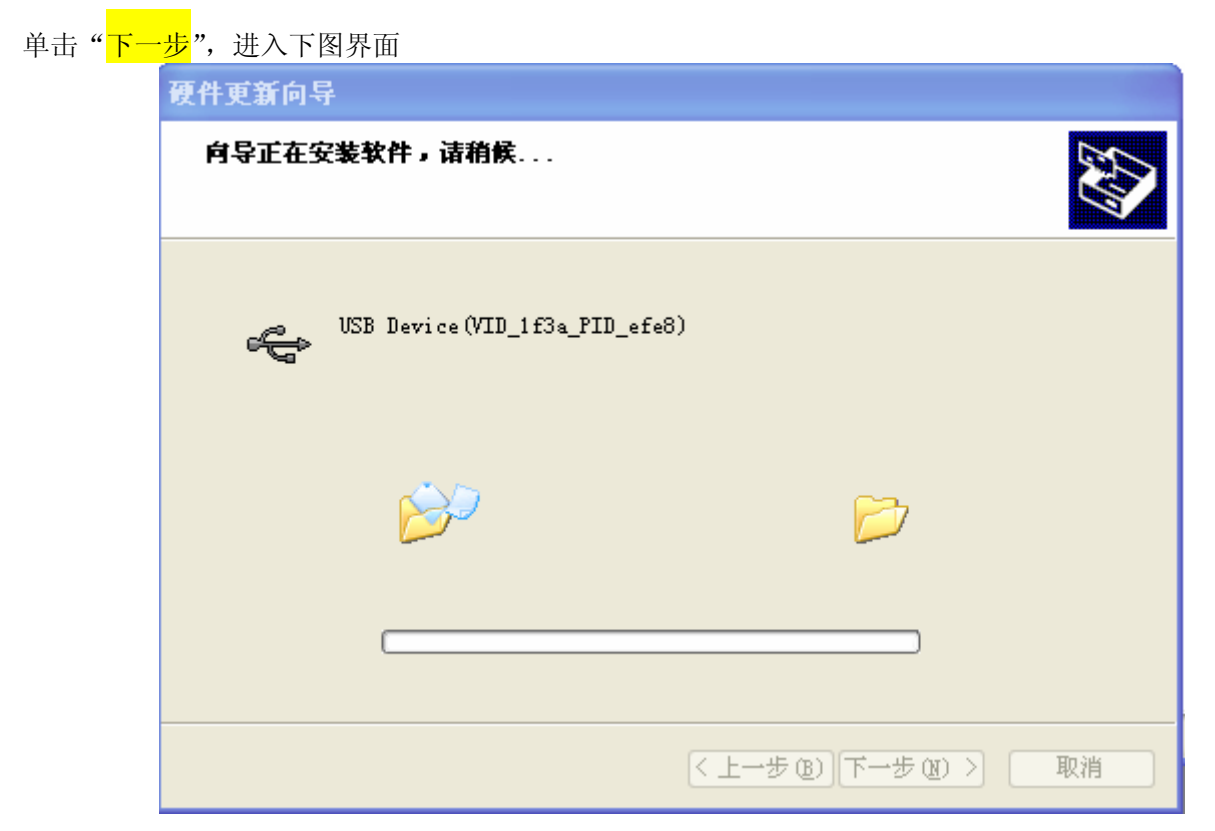

### 安装完成以后进入下图界面。

| 硬件更新向导 |                                |
|--------|--------------------------------|
|        | 完成硬件更新向导                       |
|        | 该向导已经完成了下列设备的软件安装:             |
| ICE .  | USB Device (VID_1f3a_PID_efe8) |
|        |                                |
|        |                                |
|        |                                |
|        |                                |
|        | 要关闭向导,请单击"完成"。                 |
|        | < 上一步 ( 完成                     |

点击"完成"。至此 USB 驱动安装完成。